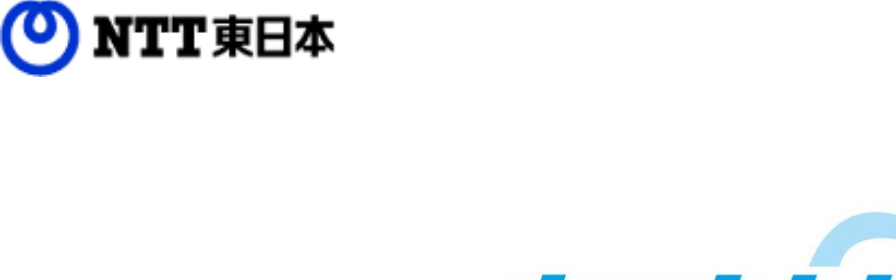

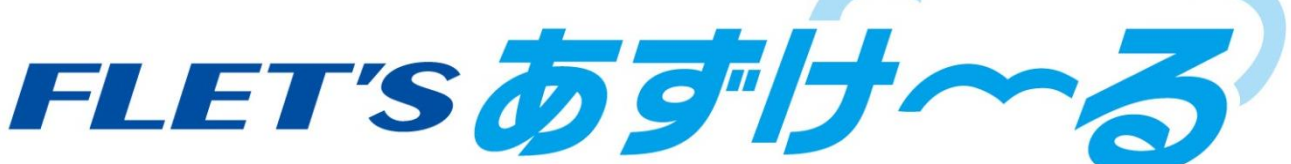

# フレッツ・あずけ~る ご利用ガイド

## 運用編:自動削除設定してみましょう

このたびはフレッツ・あずけ~るをご利用いただきまして誠にありがとうございます。 本ガイドではフレッツ・あずけ~るの自動削除設定についてご説明いたします。

第8.0版

※一部画面イメージは開発中のものです。実際の画面とは一部異なる場合がありますのでご注意ください。
※本書に記載されている会社名、システム名、製品名は一般に各社の登録商標または商標です。
なお、本文および図表中では、「™」、「®」は明記しておりません。

# 改版履歴

| 版    | 年月      | 改訂内容                        | 改訂箇所 |
|------|---------|-----------------------------|------|
| 8.0版 | 2020年7月 | Webブラウザ編7.0版を機能別に分冊しました     |      |
|      |         | 「自動削除設定」ボタンのデザイン更新に伴い更新しました | 第1章  |

## 目次

| 0. | 本書について             |          |
|----|--------------------|----------|
| 1. | 自動削除設定             | •••••• 4 |
|    | 1. 自動削除設定(フォルダ選択時) | •••••• 4 |
|    | 2. 自動削除設定(ファイル選択時) | ••••• 9  |
|    | 3.自動削除設定解除         |          |

# 0 本書について

フレッツ・あずけ~るの有料プランをご契約のご契約者(管理者)は、パソコンのブラウザから自動削除の設定が可能です。

| 機能名称 | 機能概要                                                                                        | 参照先                  |
|------|---------------------------------------------------------------------------------------------|----------------------|
| 自動削除 | 本サービス上にバックアップしたファイル/フォ<br>ルダについて、あらかめ設定した日にち(最終保<br>存日または手動で指定した日)から指定期間が経<br>過した時点で削除を行う機能 | 「1.自動削除」を参照<br>ください。 |

フレッツ・あずけ~るにバックアップされているファイルを自動削除します。 自動削除の対象とするフォルダ/ファイルを選択し、ファイルの最終更新日、または指定のカウント開始日から一 定期間経過したファイルを自動的に削除することができます。

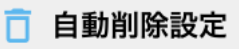

※「自動削除設定」ボタン

## 1. 自動削除設定(フォルダ選択時)

設定画面が表示されますので、自動削除の設定を行います。

| 自動削除設定                                                     |                                                                                                    | × [1]<br>自動削除の設定で「する」<br>にチェックを入れます。                     |
|------------------------------------------------------------|----------------------------------------------------------------------------------------------------|----------------------------------------------------------|
| 自動削除の設定 🛃                                                  | 0 75 * Lu                                                                                                    |                                                          |
| () 下記の注意事項:<br>※設定対象フォル                                    | をすべて チェックボックスにチェックを入れてださい。<br>以口自主 とおれていた思る、フォルダ件の変アッイルとサフフォルダ件の変アッイルの自動用度設定が開放されます。<br>上記件書をチェックしました。                                                                                                    |                                                          |
|                                                            | × キャンセル → ☆へ<br>1版まり上の目面内に 7.7イルを                                                                                                    |                                                          |
| 動削除設定                                                      | こ画面が表示されます。                                                                                                    |                                                          |
|                                                            | ers Series and Series and Series                                                                                                    | ▲ [2]<br>自動削除事前メール通知の設定状況を                               |
| 自動削除設定<br>自動削除の設定                                          | * 73 0 LUU                                                                                                    | <ul> <li>確認します。</li> <li>※自動削除の30日前、15日前、5日前に</li> </ul> |
| 設定対乗フォルダ                                                   | //マイフォルダ/文書                                                                                                    | 事前通知をお知らせする機能の<br>設定状況となります。                             |
| 自動削除事剤メール通知                                                | iðngð vær                                                                                                    |                                                          |
| カウント開始日 🛛 💹                                                | ● 個々のファイルの保存日にする ○ 一体で設定する<br>※   働々のファイルの保存日にする大連選択、人場会、ファイルの保存日は、同名ファイルのパックアップ、コピーの上書き保存、MS Office<br>confine on あずリーネっののファイルと短尾 マ系加止の上書き保存を実行しが見じ更新されますので、ご主変くたない。<br>※設定されたフォルダ内の全ファイルとサブフォルダ内の全ファイルが対象となります。(設定されたフォルダとサブフォルダ自体は解除されま<br>せん。) | 設定を変更したい場合は「変更」を<br>クリックします。                             |
| 自動剤院の実行 🛛 🕅                                                | <ul> <li>○ 年指定 年後</li> <li>○ 日教指定 日後</li> <li>1~20005(約)</li> </ul>                                                                                                    | ※詳細は、「1.メール通知設定を変更する場合」を参照ください。                          |
| 下記の注意事項を<br>※上記設定期間短<br>※ファイルの首盤に<br>※共有ファイル、ス<br>からはずれ、元に | すべて確認のうえ、チェックボックスにチェックを入れてくたさい。<br>医剤したファイルが自動剤除され、元に戻せません。<br>ゴ酸剤がゆう場合がございます。<br>ウンニーラーならに指示板の添付ファイル、契約増加高速転送の転送ファイル、エンテストの画像ファイルが自動剤除された場合、設定対象<br>現せません。                                                                                        |                                                          |
|                                                            | 上記内容をチェックしました。                                                                                                    |                                                          |
|                                                            | × キャンセル > 2へ                                                                                                    |                                                          |
|                                                            |                                                                                                    |                                                          |

## 1. 自動削除設定(フォルダ選択時)

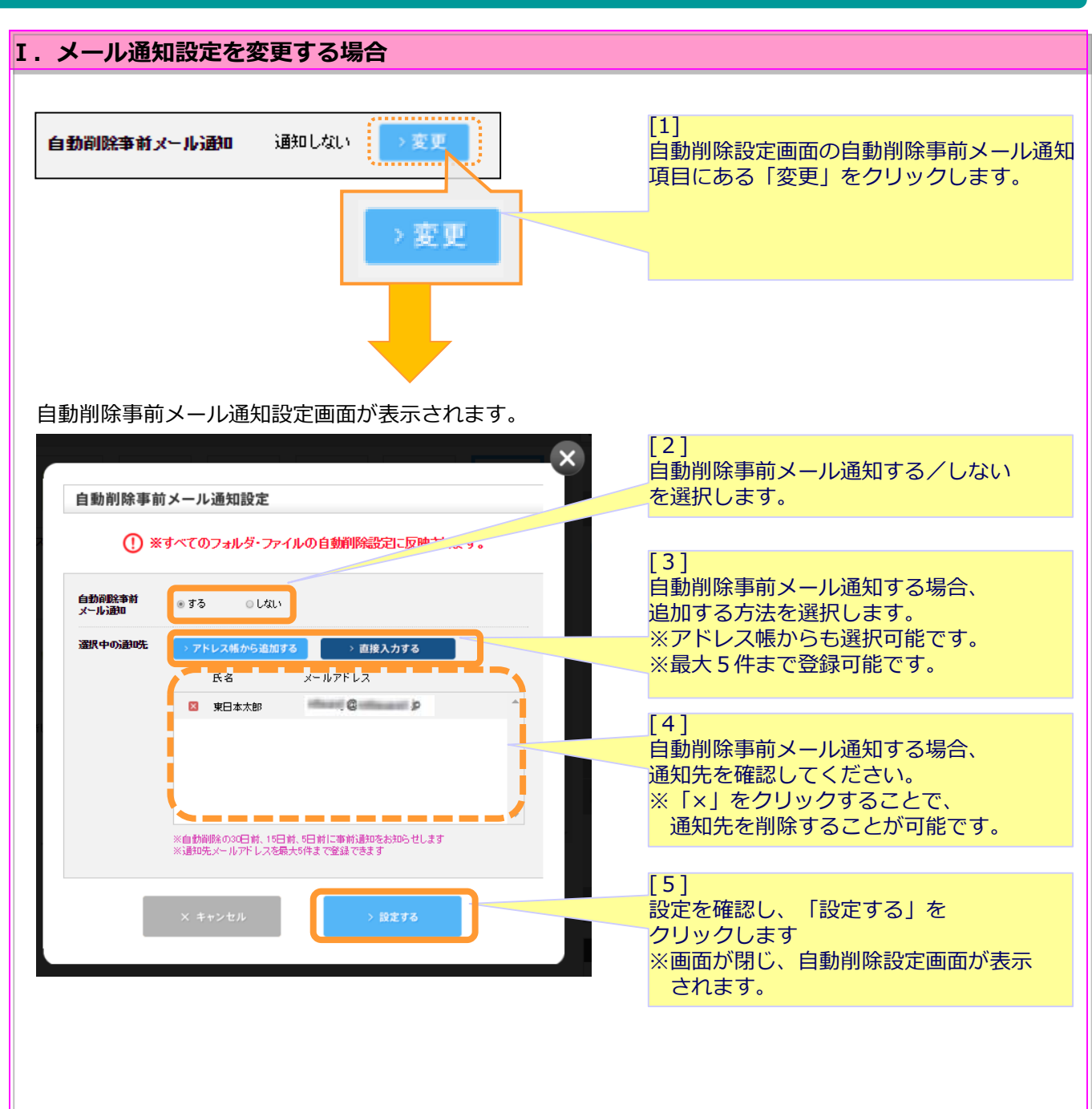

## 1. 自動削除設定(フォルダ選択時)

| 自動削除設定                                                     |                                                                                                    | [3]<br>カウント開始日を設定します。<br>■個々のファイルの保存日にする                                           |
|------------------------------------------------------------|----------------------------------------------------------------------------------------------------|------------------------------------------------------------------------------------|
| 自動削除の設定 🌆                                                  | <ul> <li>สัจ () ประเท</li> </ul>                                                                                                    | 選択されているフォルダ内の                                                                      |
| 設定対象フォルダ                                                   | バマイフォルダ/文書                                                                                                    | 個々のファイルの最終保存日が                                                                     |
| 自動削除事前メール)融ロ                                               | 通知する 🔹 👳                                                                                                    | カウント開始日となります。                                                                      |
| カウント開始日 🛛 🔊 🗐                                              | ● 個々のファイルの信存日にする ● 一律で寝食する<br>online on あっけーろの元のファイルを聞く、写ね近しと書き時存在実行しが見て要替おすますので、こ注率、///<br>※認定された方が必分のラッイルを聞く、写ね近しと書き時存在実行しが見て要替おすますので、こ注率、////                                  | ※設定されたフォルダ内の全ファイル<br>とサブフォルダ内の全ファイルが<br>対象となります。                                   |
| 自動削除の実行 🚺                                                  | てか。)<br>● 年版記 <u>・・</u> 年後<br>■ 日数指記 <u></u>                                                                                                    | <ul> <li>(設定されたフォルダと</li> <li>サブフォルダ自体は</li> <li>削除されません。)</li> </ul>              |
| 下記の注意事項を<br>※上記法定期間を<br>※ファイルの理想<br>※大和ファイルの見た<br>がちはずれ、元日 | すべて確認のうえ、チェックボックスにチェックを入れてくたれい。<br>遅辺したファイルが自動的脱され、元に戻せません。<br>日間がかりを通らさてきれます。<br>スワジューラーならびに形示板の添付ファイル、契約者間高高速転送の転送ファイル、エンテストの高像ファイルが自動剤脱された場合、設定対象<br>に変せません。<br>上記内書をチェックしました。 | <ul> <li>■一律で設定する</li> <li>カウント開始日を日付指定できます。</li> <li>※詳細は、「II.カウント開始日を</li> </ul> |
|                                                            | X キャンセル > Rへ                                                                                                    | 「一律で設定する」場合」<br>を参照ください。<br>※設定されたフォルダならびにその<br>配下の全フォルダ、全ファイルも<br>削除されます。         |

# I.カウント開始日を「一律で設定する」場合 カウント開始日 ◎ 個々のファイルの保存日にする ● -律で設定する 「一律で設定する」を選択します。 カウント開始日 ◎ 個々のファイルの保存日にする ● -律で設定する 「一律で設定する」を選択します。 「二 年 - 「月 - 「日 ○ □ 「一 年 - 「月 - 「日 ○ □ 「一 年 - 「月 - 「日 ○ □ 「一 年 - 「月 - 「日 ○ □

## 1. 自動削除設定(フォルダ選択時)

| 1977ah8                            |                                                                                                    |                                         |
|------------------------------------|----------------------------------------------------------------------------------------------------|-----------------------------------------|
| 自動削除設定                             |                                                                                                    | 自動削除の実行を設定します。                          |
|                                    |                                                                                                    | ※ カリント開始日から、 何日後、 または なた 南に 自 動 割除 ま るい |
| 自動削除の設定 函類                         | ● する ○しない                                                                                                    | または何年度に自動則味りるか                          |
| 設定対象フォルダ                           | //マイフォルダ/文書                                                                                                    | 設定しまり。                                  |
| 自動削除事前メール通知                        | 通知する >変更                                                                                                    |                                         |
| ウント開始日 🚳                           | ● 個々のファイルの保存日にする 💿 一律で設定する                                                                                                    | 1~8年を選択可能で9。                            |
|                                    | ※1番々のフィルルの保存日にする注意提した場合、ファイルの保存日は、周名ファイルのハックアップ、コピーの上書き保存、MS Office<br>online on あずけ~るの元のファイルを描く、写真加工の上書き保存を実行した煤に更新されますので、ご注意くたない。<br>※設定されたフォルダ内のタンマイルとサファルレダ内のタンァイルが対象となります。(営まされたフォルベイン) | ■□粉也宁                                   |
|                                    | せん。)                                                                                                    | <u>■ロ鉄道に</u><br>0~3000日キで入力可能です         |
| 動削除の実行 🌆                           |                                                                                                    |                                         |
|                                    |                                                                                                    |                                         |
| 下記の注意事項を                           | すべて確認のうえ、チェックボックスにチェックを入れてくたさい。                                                                                                    |                                         |
| ※上記設定期間を<br>※ファイルの削除1<br>※共有ファイル、2 | 経過したファイルの自動開展され、エに氏 ビス でん。<br>三階間がからならさんでおいます。<br>(ケジューラーならびに指示板の添付ファイル、契約者間高速転送の転送ファイル、エンテストの画像ファイルが自動削除された場合、設定対象                                                                          |                                         |
| からはずれ、元日                           | - RUIU.                                                                                                    |                                         |
|                                    | 上記内容をチェックしました。                                                                                                    |                                         |
|                                    |                                                                                                    |                                         |
|                                    | × キャンセル > 次へ                                                                                                    |                                         |
|                                    |                                                                                                    |                                         |
|                                    |                                                                                                    |                                         |
|                                    |                                                                                                    |                                         |
|                                    | ×                                                                                                    |                                         |
| 自動削除設定                             |                                                                                                    |                                         |
| 動削除の設定  参加                         | ●する ○しない                                                                                                    |                                         |
| 定対象フォルダ                            | //マイフォルダ/文書                                                                                                    |                                         |
| 動削除事前メール通知                         | 通知する >変更                                                                                                    |                                         |
| 3ウント開始日 参加                         | ● 信々のファイルの保存日にする ○ 一後で設定する                                                                                                    |                                         |
|                                    | ※「個々のファイルの保存日にする」を選択した場合、ファイルの保存日は、同名ファイルのバックアップ、コピーの上書き保存、MS Office<br>online on あずけ~るの元のファイルを開く、写実加工の上書き保存を実行しが禁に更新されますので、ご注意ください。                                                         |                                         |
|                                    | ※設定されたフォルダ内の全ファイルとサブフォルダ内の全ファイルが対象となります。(設定されたフォルダとサブフォルダ自体は削除されま<br>せん。)                                                                                                    |                                         |
| 動削除の実行 🜌                           | ◎ 年指定 1 • 年後                                                                                                    |                                         |
|                                    | ○日数指定<br>1~3000kk/内                                                                                                    | [5]                                     |
|                                    |                                                                                                    | 注意事項を確認してください。                          |
| 下記の注意事項を<br>※上記設定期間を<br>※ファイルの問題   | すべて確認のうえ、チェックボックスにチェックを入れてくたさい。<br>経測したフィルが自然解除され、元に戻せません。<br>通知がから必要なが、カッキュ・コー                                                                                                    |                                         |
| ・ ※共有ファイル、ス<br>からはずれ、元に            | クジューラーならびに掲示板の添付ファイル、契約者間高速転送の転送ファイル、コンテストの画像ファイルが自動削除された場合、設定対象<br>- 戻せません。                                                                                                    |                                         |
|                                    | ✓ 上記内容をチェックしました。                                                                                                    |                                         |
|                                    |                                                                                                    | は同時期を確認し、問題かなければ、                       |
|                                    | × キャンセル > 次へ                                                                                                    | 「上記内容をチェックしました」                         |
|                                    |                                                                                                    | にチェックをいれてください。                          |
|                                    |                                                                                                    |                                         |
|                                    |                                                                                                    | [7]                                     |
|                                    |                                                                                                    | [次へ] ボタンクリックしてください。                     |
|                                    | ▼                                                                                                    | 自動削除設定確認面面が表示されます                       |
|                                    |                                                                                                    |                                         |
|                                    |                                                                                                    |                                         |

## 1. 自動削除設定(フォルダ選択時)

| 自動削除設定 確認               | 2 (1) 以下の内容で設定を実施してもよろしいですか? | [8]<br>自動削除設定確認画面が表示されます。<br>設定内容を確認してください。                             |
|-------------------------|------------------------------|-------------------------------------------------------------------------|
| 自動削除の設定                 | 32                           |                                                                         |
| 設定対象フォルダ<br>自動削除事前メール通知 | //マイフォルダ/文書<br>通知する          |                                                                         |
| カウント開始日<br>自動剤駐の実行      | ファイルの保存日 (最終保存日)<br>1年後      | [9]                                                                     |
| ·····                   |                              | 設定内容に問題が無い場合は、<br>「設定する」ボタンを<br>クリックしてください。<br>自動削除設定が実施され、<br>画面が閉じます。 |

## ? こんな時は

## <mark>以下の場合、確認画面上部にメッセージが表示されますのでご注意ください。</mark>

◆指定した削除予定日をすでに超過しているファイルやフォルダが存在する場合 「指定されたフォルダにはデータ保存期間を経過したファイルがすでに存在しています。 設定するとすぐに削除されますが、よろしいですか?」

#### ◆削除予定日が現在から30日以内に設定されるファイルが存在する場合 「削除予定日が30日以内に設定されているファイルが存在しています。 設定してもよろしいですか?」

注意事項

下記のフォルダ配下のファイル/フォルダは、自動削除設定できません。 ・「契約者間同期フォルダ」

## 2.自動削除設定(ファイル選択時)

#### 設定画面が表示されますので、自動削除の設定を行います。

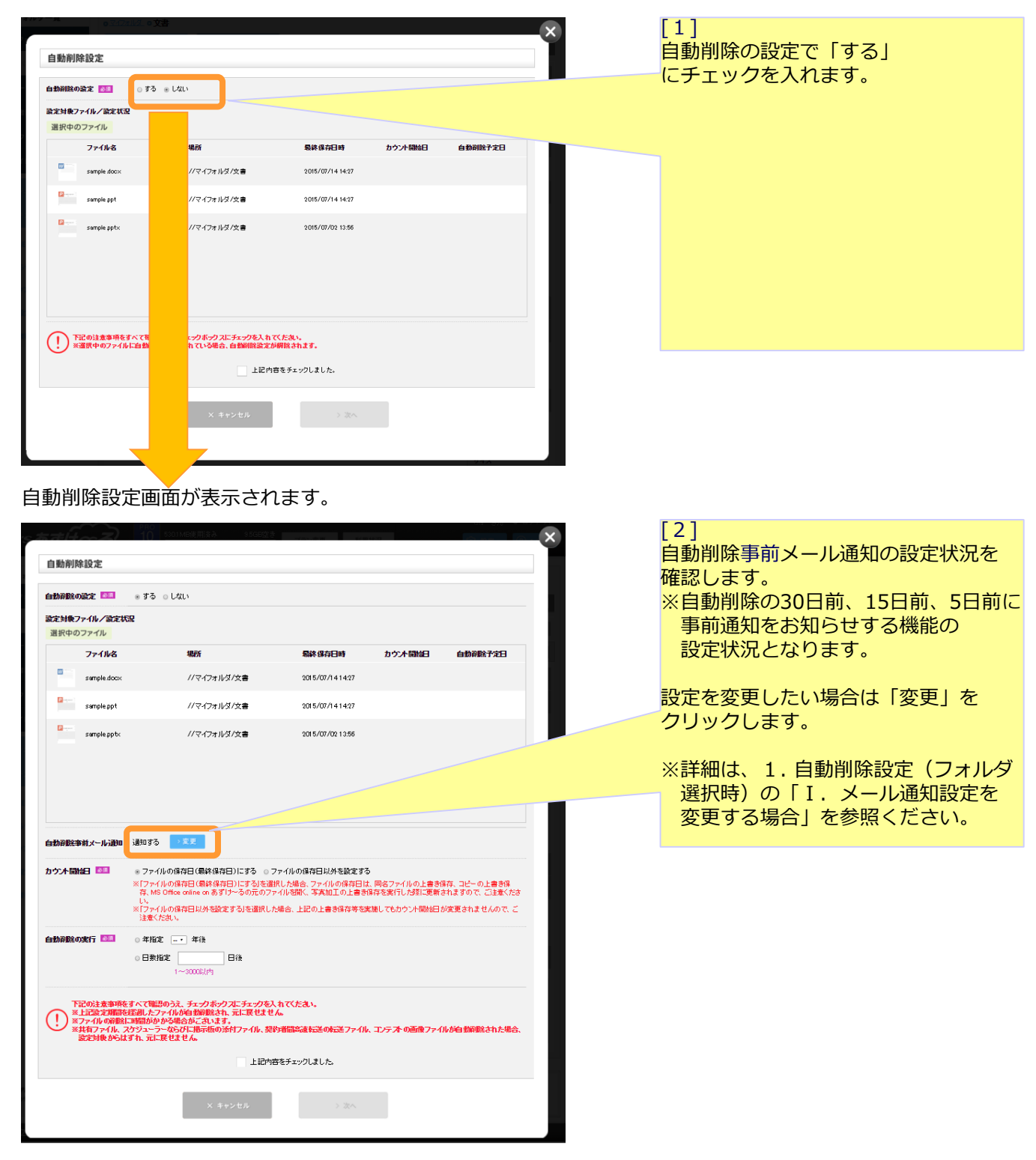

## 2.自動削除設定(ファイル選択時)

|                                                                              |                                                                                                    |                                                       |                                          | 014 070                                      |   | [2]                                                  |
|------------------------------------------------------------------------------|----------------------------------------------------------------------------------------------------|-------------------------------------------------------|------------------------------------------|----------------------------------------------|---|------------------------------------------------------|
| 自動削除設定                                                                       |                                                                                                    |                                                       |                                          |                                              | × | 」。」<br>カウント開始日を設定します。                                |
| 自動剤験の設定 🎫 💿 する                                                               | 5 ○しない                                                                                                   |                                                       |                                          |                                              |   | ■ファイルの保存日(最終保存日)にする                                  |
| 設定対象ファイル/設定状況<br>選択中のファイル                                                    |                                                                                                    |                                                       |                                          |                                              |   | 選択されているファイルの最終保存日か<br>カウント開始日となります。                  |
| ファイル名                                                                        | 場所                                                                                                    | 最終保存日時                                                | カウント開始日                                  | 自動削除子定日                                      |   |                                                      |
| semple.docx                                                                  | //マイフォルダ/文書                                                                                              | 2015/07/1414:27                                       |                                          |                                              |   | ■ファイルの保存日以外を設定する                                     |
| sample.ppt                                                                   | //マイフォルダ/文書                                                                                              | 2015/07/1414:27                                       |                                          |                                              |   | カウント開始日を日付指定できます。                                    |
| sample pp to:                                                                | //マイフォルダ/文書                                                                                              | 2015/07/02 13:56                                      |                                          |                                              |   | ※詳細は、「Ⅲ.カウント開始日を<br>「ファイルの保存日以外を設定する」<br>場合」を参照ください。 |
| か奇野生参封メール)通知 3週知3<br>ケント開始日 100 (* 77<br>存、1<br>し、<br>*177<br>注意             | る<br>エア<br>・<br>イルの保存日(最終保存日)にする。こ<br>MS Office online on あずけ~るの元のフ:<br>~<br>(小の保存日以外を設定する)を選択し」<br>くたれ、 | ファイルの保存日以外を設定す。<br>ァイルる開く、写真加工の上書き<br>付組合、上記の上書き保存等を3 | ・ファイルの上書き<br>保存を実行した際に更新<br>を随してもカウント開始日 | 保存、コピーの上書き保<br>されますので、ご主意くださ<br>が変更されませんので、ご |   |                                                      |
| 動剤脱の実行 🔤 🛛 日朝                                                                | <ul> <li>編定 -・ 年後</li> <li>数指定 日後</li> <li>1~3000以内</li> </ul>                                           |                                                       |                                          |                                              |   |                                                      |
| 下記の注意事項をすへてき<br>※上記意定期間を経過した<br>※ファイルの消除に時間が<br>※共有ファイル、スケジュー<br>設定対象からはずれ、元 | 認めうえ、チェックボックスにチェックを)<br>こファイルが自動解除され、元に展せませ<br>かかる場合がこされます。<br>- ラーならびに掲示板の添付ファイル、禁<br>に展せません。           | しれてください。<br>ん。<br>約者間高速転送の転送ファイル                      | 、コンテストの画像ファイ                             | 们が自動削除された場合、                                 |   |                                                      |
|                                                                              | 上記内容                                                                                                    | 客をチェックしました。                                           |                                          |                                              |   |                                                      |
|                                                                              | × キャンセル                                                                                                  |                                                       |                                          |                                              |   |                                                      |
|                                                                              |                                                                                                    |                                                       |                                          |                                              |   |                                                      |

### Ⅲ. カウント開始日を「ファイルの保存日以外を設定する」場合

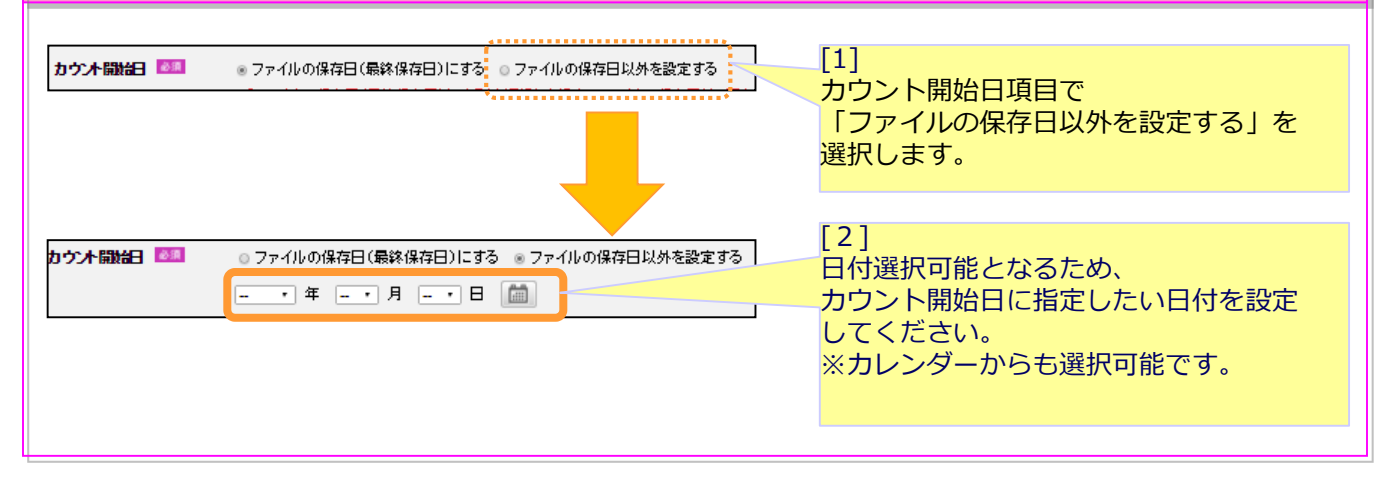

## 2.自動削除設定(ファイル選択時)

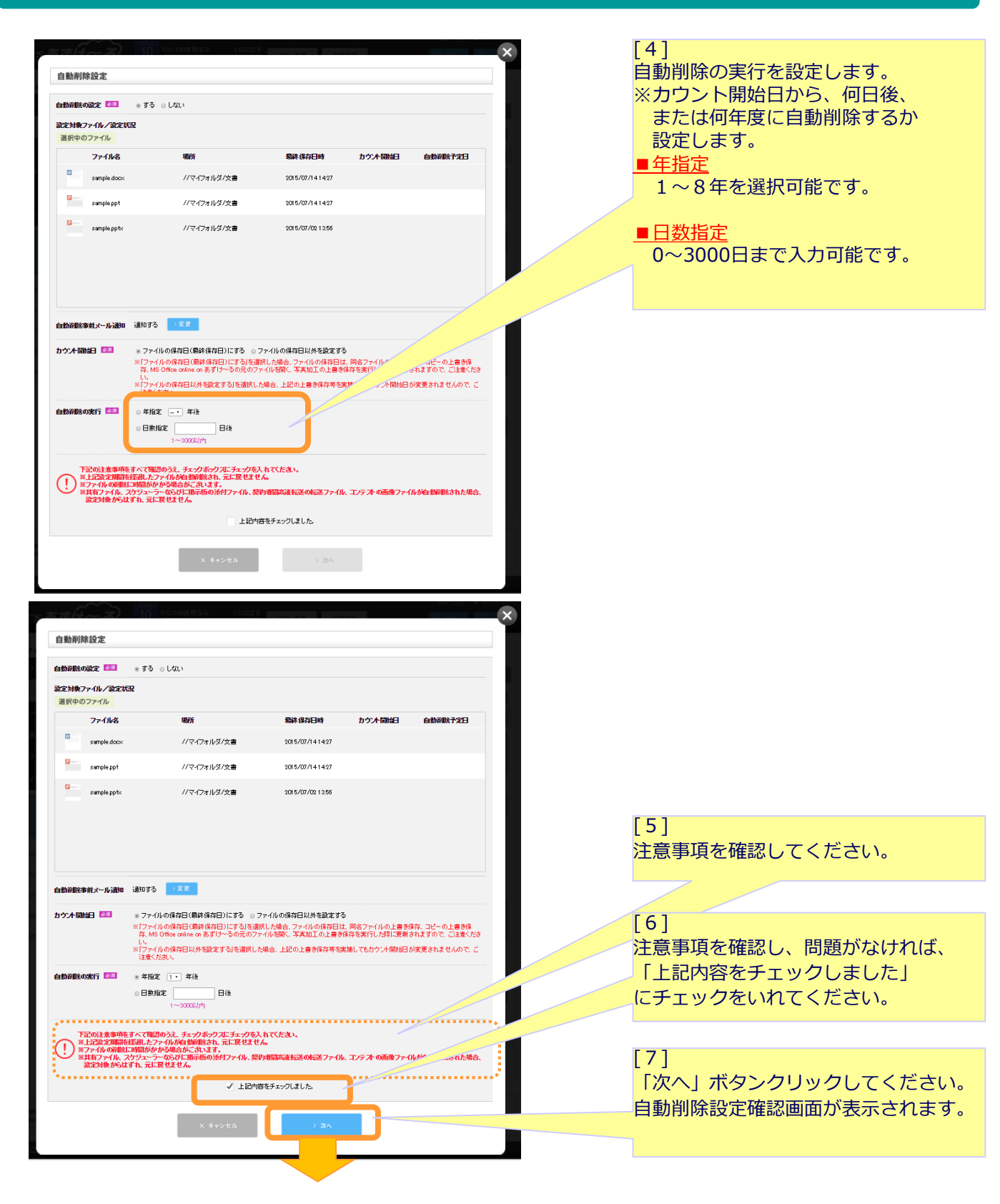

## 2.自動削除設定(ファイル選択時)

| □ 新規2#ルタ                                                                                                   | 『殿 📃 🗘 ファイルをバックアッフ                                                                                                    |                                                                |                                                      |                                                      |                                                               |                                                                       |
|----------------------------------------------------------------------------------------------------|----------------------------------------------------------------------------------------------------|----------------------------------------------------------------|------------------------------------------------------|------------------------------------------------------|---------------------------------------------------------------|-----------------------------------------------------------------------|
| 自動削除設定 確認                                                                                                  |                                                                                                    | 77-Al/831                                                      | は7ヶルダ名で快 🔎                                           | IIIIAA                                               | ×                                                             | [8]<br>自動削除設定確認画面が表示されます<br>設定内容を確認してください。                            |
|                                                                                                    | (!以下の内容で設                                                                                                    | 定を実施してもよろしいですか                                                 | Ŷ                                                    |                                                      |                                                               |                                                                       |
| 時間除の設定 する                                                                                                  |                                                                                                    |                                                                |                                                      | •••                                                  |                                                               |                                                                       |
| 定対象ファイル/設定状況                                                                                               |                                                                                                    |                                                                |                                                      |                                                      |                                                               |                                                                       |
| 国択中のファイル                                                                                                   | 1826                                                                                                    | 导致很专口时                                                         | 10.10040                                             | 石部の除え今日                                              |                                                               |                                                                       |
| sample.docx                                                                                                | //マイフォルダ/文書                                                                                                    | 2015/07/1414:27                                                | ファイル保存日                                              | 2016/07/15                                           |                                                               |                                                                       |
| sample ppt                                                                                                 | //マイフォルダ/文書                                                                                                    | 2015/07/1414:27                                                | (最終保存日)                                              | 2016/07/15                                           |                                                               |                                                                       |
| sample.ppt<                                                                                                | //マイフォルダ/文書                                                                                                    | 2015/07/02 13:56                                               | (戦終保存日)<br>ファイル保存日<br>(最終保存日)                        | 2016/07/03                                           |                                                               |                                                                       |
|                                                                                                    |                                                                                                    |                                                                |                                                      |                                                      |                                                               |                                                                       |
| <b>防御脱金事前メール 通知する</b>                                                                                      |                                                                                                    |                                                                |                                                      |                                                      |                                                               | [9]                                                                   |
| アナイルの保存<br>7アイルの保存                                                                                         | 9日(最終保存日)                                                                                                    |                                                                |                                                      |                                                      |                                                               | 設定内容に問題が無い場合は、                                                        |
| 9 WILLOW 1 1 1412                                                                                          |                                                                                                    |                                                                |                                                      | ************                                         | •••••                                                         | 「設定する」ボタンを                                                            |
|                                                                                                    | < 戻る                                                                                                    | > 設定する                                                         |                                                      |                                                      |                                                               | クリックしてください。                                                           |
|                                                                                                    |                                                                                                    |                                                                |                                                      |                                                      |                                                               | 自動削除設定が実施され、                                                          |
|                                                                                                    | 84                                                                                                    |                                                                | <b>.</b>                                             |                                                      |                                                               | 画面が閉じます。                                                              |
|                                                                                                    | _                                                                                                    |                                                                |                                                      |                                                      |                                                               |                                                                       |
|                                                                                                    |                                                                                                    |                                                                |                                                      |                                                      |                                                               |                                                                       |
| こんな時は                                                                                                    |                                                                                                    |                                                                |                                                      |                                                      |                                                               |                                                                       |
| こんな時は                                                                                                    |                                                                                                    |                                                                |                                                      |                                                      |                                                               |                                                                       |
| こんな時は                                                                                                    |                                                                                                    | Jットナー >                                                        | *****                                                | :→ <b>か</b> ≠.                                       | オヘマュ                                                          | ****                                                                  |
| こんな時は<br>F <mark>の場合、</mark> 画                                                                             | 「面上部に、                                                                                                    | メッセーシ                                                          | ジが表示                                                 | されま                                                  | すのでこ                                                          | ご注意ください。                                                              |
| こんな時は<br>Fの場合、画                                                                                            |                                                                                                    | メッセーシ                                                          | ジが表示                                                 | されま                                                  | すのでこ                                                          | ご注意ください。                                                              |
| こんな時は<br>Fの場合、画<br>旨定した削除                                                                                  | 」<br>「面上部に、<br>「予定日をす                                                                                                    | メッセーシ                                                          | ジが表示                                                 | されま                                                  | すのでこ<br>イルやフ                                                  | ご注意ください。<br>マオルダが存在する場合                                               |
| こんな時は<br>Fの場合、画<br>皆定した削除<br>定されたフォ                                                                        | <b>」面上部に</b>                                                                                                    | メッセーシ<br><b>すでに超避</b><br>-夕保存期間                                | <b>ジが表示</b><br>してい<br>を経過し                           | されま<br>るファ・<br>ホファィ                                  | <b>すのでこ</b><br>イルやフ<br><sub>()ルがすで</sub>                      | ご <b>注意ください。</b><br>マ <b>ォルダが存在する場合</b><br>に存在しています。                  |
| <b>こんな時は</b><br>Fの場合、画<br>皆定した削除<br>定されたフォ<br>定するとすぐ                                                       | <b>」面上部に</b><br><b>、予定日を</b><br>ルダにはデー<br>に削除されま                                                                                                    | <mark>メッセーミ</mark><br>すでに超避<br>-夕保存期間<br>ますが、よろ                | <b>ジが表示</b><br>してい<br>を経過し                           | されま<br>るファ・<br>、たファィ<br>、か?」                         | <b>すのでこ</b><br>イルやフ<br>いかすで                                   | ." <b>注意ください。</b><br>" <b>オルダが存在する場合</b><br>に存在しています。                 |
| こんな時は<br>Fの場合、画<br>旨定した削除<br>定されたフォ<br>定するとすぐ                                                              | <b>」面上部に</b><br><b>予定日を</b><br>ルダにはデー<br>に削除されま                                                                                                    | メッセーシ<br>すでに超過<br>- 夕保存期間<br>- すが、よろ                           | ジガ表示<br>してい<br>を経過し<br>しいです                          | されま<br>るファ・<br>たファィ<br>か?」                           | <b>すのでこ</b><br>イルやフ<br><sup>()</sup> ルがすで<br>マイルオ             | ご <b>注意ください。</b><br>マオ <b>ルダが存在する場合</b><br>に存在しています。                  |
| <b>こんな時は</b><br>Fの場合、画<br>皆定した削防<br>定されたフォ<br>定するとすぐ<br><b>削除予定日か</b>                                      | <b>」面上部に</b><br>第一定日を<br>アクロン<br>に<br>が<br>現在から<br>の<br>の<br>日<br>い<br>の<br>に<br>い<br>で<br>に<br>い<br>で<br>に<br>は<br>デ<br>一<br>に<br>い<br>う<br>に<br>は<br>デ<br>一<br>に<br>い<br>う<br>に<br>は<br>デ<br>一<br>の<br>の<br>の<br>の<br>の<br>の<br>の<br>の<br>の<br>の<br>の<br>の<br>の | メッセーシ<br>すでに超過<br>- 夕保存期間<br>ますが、よろ<br>30日以内(                  | ジ <b>が表示</b><br>してい<br>を経過し<br>しいです<br>こ設定さ          | されま<br>るファ・<br>たファィ<br>か?」                           | <b>すのでこ</b><br>イルやフ<br>(ルがすで<br>アイルな                          | ご <b>注意ください。</b><br>フォ <b>ルダが存在する場合</b><br>に存在しています。                  |
| こんな時は<br>Fの場合、画<br>旨定した削防<br>定されたフォ<br>定するとすぐ<br>削除予定日が30<br>定してもよる                                        | <b>」面上部に</b><br><b>、予定日を</b><br>ルダにはデー<br>に削除されま<br>の日以内に設定<br>しいですか?                                                                                                    | メッセーシ<br>すでに超避<br>- 夕保存期間<br>ますが、よろ<br>30日以内(<br>定されている        | ジ <b>が表示</b><br>してい<br>た経過し<br>しいです<br>こ設定さ<br>るファイノ | されま<br>るファ・<br>、たファィ<br>つか?」                         | <b>すのでご</b><br>イルやフ<br>フルがすで<br><b>アイル</b> た<br>っています         | ご <b>注意ください。</b><br>ク <b>ォルダが存在する場合</b><br>に存在しています。<br>の存在する場合       |
| <b>こんな時は</b><br><b>Fの場合、画</b><br><b>皆定した削隙</b><br>定されたフォ<br>定するとすぐ<br><b>削除予定日か</b> 30<br>定してもよろ           | <b>「面上部に」</b><br><b>予定日を</b><br>ルダにはデー<br>に削除されま<br>の日以内に設定<br>しいですか?                                                                                                    | メッセーシ<br>すでに超過<br>- 夕保存期間<br>ますが、よろ<br>30日以内(<br>をされている        | ジ <b>が表示</b><br>してい<br>を経過し<br>しいです<br>こ設定さ<br>るファイノ | されま<br>るファ・<br>たファィ<br>つか?」<br>こか?」<br>レが存在し         | <b>すのでご</b><br>イルやフ<br>ノルがすで<br>アイルな<br>ノています                 | ご <b>注意ください。</b><br>ク <b>オルダが存在する場合</b><br>に存在しています。<br>の存在する場合       |
| <b>こんな時は</b><br><b>Fの場合、画</b><br><b>旨定した削弱</b><br>定するとすぐ<br><b>削除予定日か</b> 30<br>定してもよろ                     | 「面上部に<br>、<br>予定日を<br>ルダにはデー<br>に削除されま<br>、<br>現在から<br>の<br>日以内に設定<br>しいですか?                                                                                                    | メッセーシ<br>すでに超過<br>- 夕保存期間<br>ますが、よろ<br>30日以内(<br>とされている<br>- 」 | ジ <b>が表示</b><br>してい<br>を経過し<br>しいです<br>こ設定さ          | されま<br>るファ・<br>たファィ<br>か?」<br>たか?」                   | <b>すのでこ</b><br>イルやフ<br>ブルがすで<br><b>アイル</b> な<br>っています         | ご <b>注意ください。</b><br>ク <b>ォルダが存在する場合</b><br>に存在しています。<br>の存在する場合<br>っ  |
| <b>こんな時は</b><br>Fの場合、画<br>皆定した削除<br>定されたフォ<br>定するとすぐ<br><b>削除予定日か</b><br>30<br>定してもよろ                      | <b>」面上部に</b>                                                                                                    | メッセーシ<br>すでに超近<br>- 夕保存期間<br>ますが、よろ<br>30日以内(<br>されている         | ジ <b>が表示</b><br>してい<br>た経過し<br>しいです<br>こ設定さ<br>5ファイノ | されま<br><b> るファ・</b><br>たファィ<br>つか?」<br>よれるフ<br>レが存在し | <b>すのでこ</b><br>イルやフ<br>フルがすで<br><b>アイル</b><br>テています           | : <b>注意ください。</b><br>ク <b>ォルダが存在する場合</b><br>に存在しています。<br>の存在する場合<br>-。 |
| こんな時は<br>Fの場合、画<br>旨定した削除<br>定されたフォ<br>定するとすぐ<br>削除予定日が30<br>定してもよろ                                        | <b>「面上部に」</b><br><b>予定日を</b><br>ルダにはデー<br>に削除されま<br><b>「現在から3</b><br>の日以内に設定<br>しいですか?                                                                                                    | メッセーシ<br>すでに超避<br>- 夕保存期間<br>ますが、よろ<br>30日以内(<br>きされている        | ジ <b>が表示</b><br>してい<br>た経過し<br>しいです<br>こ設定さ<br>5ファイノ | されま<br>るファ・<br>たファィ<br>つか?」<br>よれるフ<br>レが存在し         | <b>すのでこ</b><br>イルやフ<br>ノルがすで<br>アイルな<br>ノています                 | : <b>注意ください。</b><br>ク <b>オルダが存在する場合</b><br>に存在しています。<br>の存在する場合       |
| <b>こんな時は</b><br>Fの場合、画<br>皆定した削防<br>定されたフォ<br>定するとすぐ<br><b>別除予定日か</b><br>30<br>定してもよろ<br>注意事項              | <b>前面上部に</b><br><b>予定日を</b><br>ルダにはデー<br>に削除されま<br>の日以内に設定<br>しいですか?                                                                                                    | メッセーシ<br>すでに超近<br>タ保存期間<br>すが、よろ<br>30日以内(<br>されている            | ジ <b>が表示</b><br>してい<br>しいです<br>こ設定さ<br>5ファイル         | されま<br>るファ・<br>たファィ<br>か?」<br>とれるフ<br>レが存在し          | <b>すのでこ</b><br>イルやフ<br>ブルがすで<br>アイルオ<br>っています                 | ご <b>注意ください。</b><br>ク <b>オルダが存在する場合</b><br>に存在しています。<br>の存在する場合<br>-  |
| <b>こんな時は</b><br><b>Fの場合、画</b><br><b>旨定した削防</b><br>行定されたフォー<br>定するとすぐ<br><b>削除予定日が</b> 30<br>定してもよろ<br>注意事項 | <b>前面上部に</b><br><b>下定日を</b><br>ルダにはデー<br>に削除されま<br><b>が現在から3</b><br>の日以内に設定<br>しいですか?                                                                                                    | メッセーシ<br>すでに超近<br>- 夕保存期間<br>ますが、よろ<br>30日以内(<br>きされている        | ジが表示<br>してい<br>た経過し<br>しいです<br>こ設定さ<br>3ファイノ         | されま<br>るファ・<br>たファィ<br>つか?」<br>されるフ<br>レが存在し         | すのでこ<br>イルやフ<br>フルがすで<br>アイルた<br>っています                        | ※注意ください。   ・   ・   ・   ・                                              |
| こんな時は<br>Fの場合、画<br>皆定した削防<br>設定するとすぐ<br>削除予定日が30<br>注意目でもよろ<br>注意事項<br>このフォルタ                              | <b>「面上部に</b><br><b>「うた日を</b><br>ルダにはデー<br>に削除されま<br><b>「現在から</b><br>の日以内に設定<br>しいですか?                                                                                                    | メッセーシ<br>すでに超近<br>- 夕保存期間<br>ますが、よろ<br>30日以内(<br>きされている        | が表示<br>してい<br>た経過し<br>こ設定さ<br>5ファイリ                  | されま<br>るファ・<br>かたファィ<br>つか?」<br>されるフ<br>レが存在し        | <b>すのでこ</b><br>イルやフ<br>フルがすで<br><b>アイル</b> な<br>っています<br>自動削防 | ご注意ください。   オルダが存在する場合   に存在しています。   ひ存在する場合   ・   認定はできません。           |

## 3.自動削除設定解除

自動削除設定画面で、自動削除の解除が可能です。

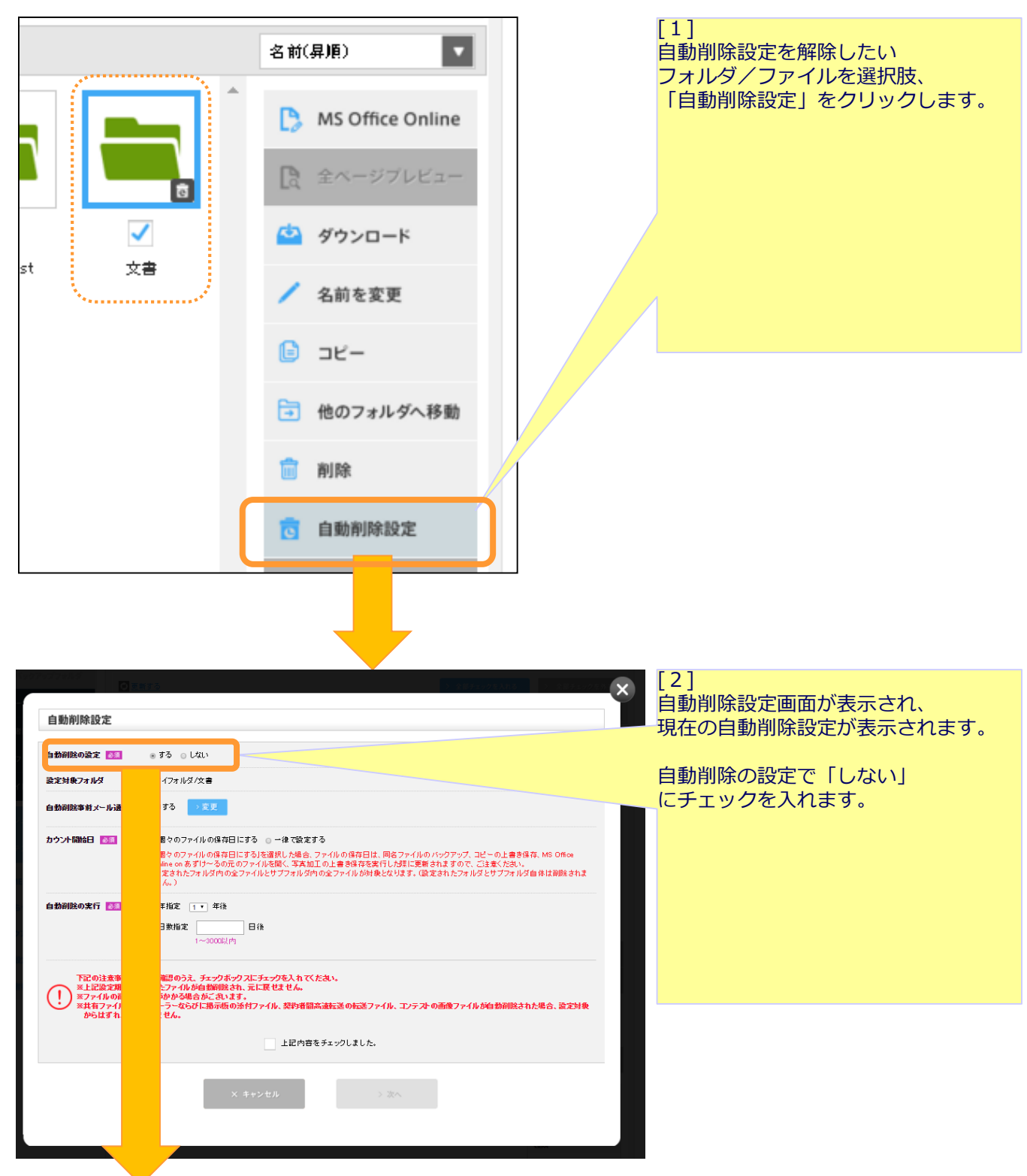

## 3.自動削除設定解除

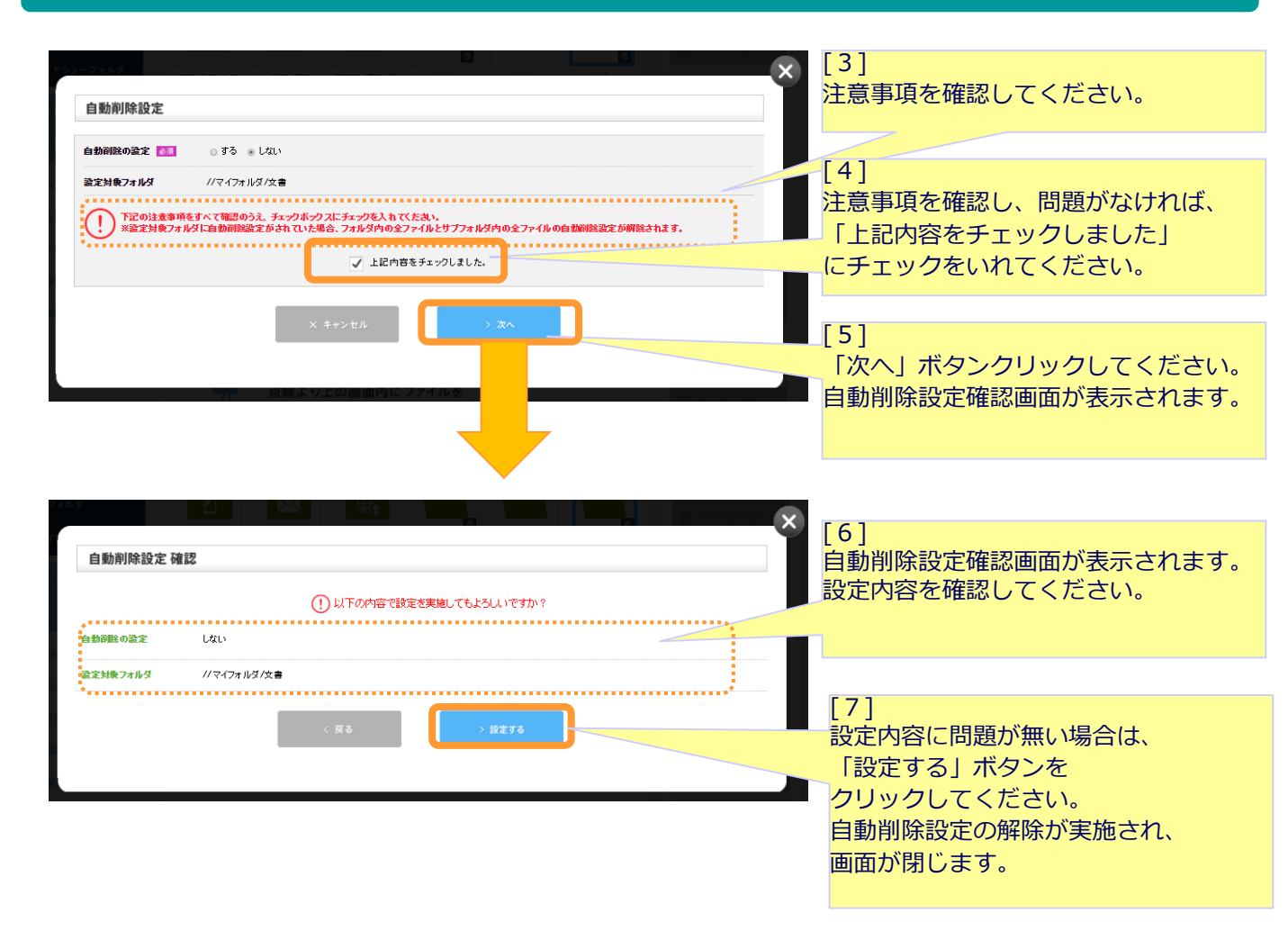

フレッツ・あずけ~るに関するお問い合わせ先

# お問い合わせセンタ 200.0120-580600

【午前9:00~午後9:00(年末年始を除き、年中無休) ※携帯電話・PHSからもご利用いただけます。 ※サービスのお申込はできません。